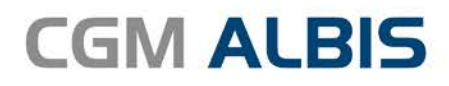

# HZV UPDATE -

DOKUMENTATION

Synchronizing Healthcare

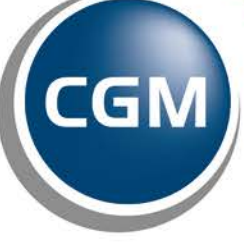

CompuGroup Medical

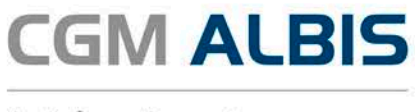

### Versorgungsstrukturvertrag zwischen der KV Mecklenburg Vorpommern und der AOK Nordost

| Inh | altsverzeichnis                       |     |  |  |
|-----|---------------------------------------|-----|--|--|
| 1   | Leistungskatalog aktualisieren2       |     |  |  |
| 2   | Medikamenten- und Verordungsstatistik |     |  |  |
| 3   | Diagnosen                             |     |  |  |
|     | 3.1 Akutdiagnosen mit "Zustand nach"  | . 4 |  |  |
| 4   | Teilnahme beenden                     | . 4 |  |  |

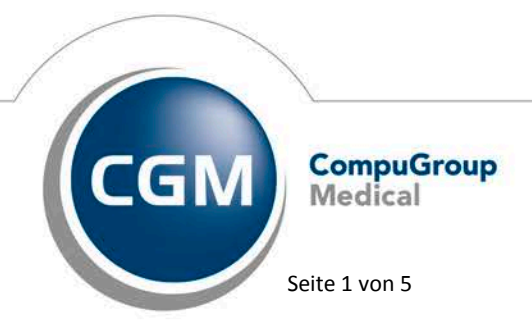

Synchronizing Healthcare

Stand Oktober 2017

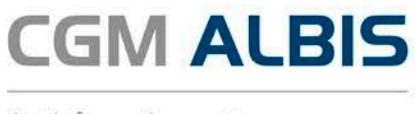

#### 1 Leistungskatalog aktualisieren

Damit Ihnen die aktuellen Ziffern des Leistungskatalogs des Vertrags zur Hausarztzentrierten Versorgung zur Verfügung stehen, ist es notwendig, den Leistungskatalog zu aktualisieren.

Um den Leistungskatalog zu aktualisieren, gehen Sie bitte in ALBIS über den Menüpunkt Stammdaten Direktabrechnung Hausarztzentrierte Versorgung Aktualisieren. Mit Betätigen des Druckknopfes Ja und weiterem Befolgen der Bildschirmanweisungen wird Ihr Leistungskatalog des Vertrages zur Hausarztzentrierten Versorgung automatisch aktualisiert.

#### Wichtiger Hinweis:

#### Bitte beachten Sie, dass die Aktualisierung einige Zeit in Anspruch nehmen kann

#### Wir empfehlen Ihnen, die Aktualisierung möglichst am Ende der Sprechstunde und an Ihrem Hauptrechner durchzuführen!

Bitte führen Sie anschließend eine Scheindatenaktualisierung durch. Gehen Sie hierzu in ALBIS über den Menüpunkt Direktabrechnung Hausarztzentrierte Versorgung Scheindaten aktualisieren. Wählen Sie im folgenden Dialog das Quartal, für welches Sie die Scheindaten aktualisieren möchten und bestätigen Sie den Dialog mit OK.

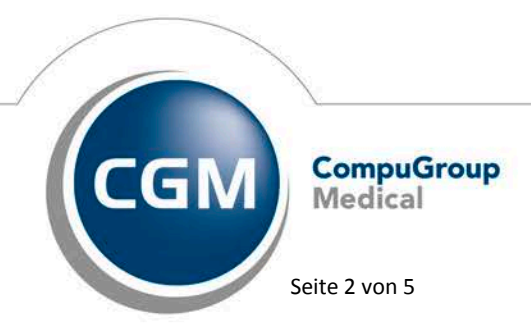

Synchronizing Healthcare

Stand Oktober 2017

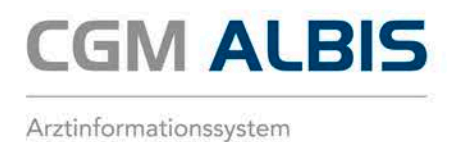

## 2 Medikamenten- und Verordungsstatistik

Mit der aktuellen CGM ALBIS Version haben wir für Sie den Dialog zur Medikamenten- und Verordnungsstatistik optimiert.

| Me                                                                                                    | dikamenten                                                             | - und Verordnungsstatistik 🛛 🗙                                                  |  |  |  |
|----------------------------------------------------------------------------------------------------|------------------------------------------------------------------------|---------------------------------------------------------------------------------|--|--|--|
| Zeit:<br>Quartal:                                                                                                    | 3/17 🗸 bis                                                             | 30.09.2017                                                                      |  |  |  |
| O Zeitraum:                                                                                                    | 01.07.2017 bis                                                         | 28.07.2017                                                                      |  |  |  |
| ⊖ Tag:                                                                                                    | Tage einzeln<br>28.07.2017                                             |                                                                                 |  |  |  |
| Vergleich mit Vorjahreszeitraum                                                                                                    |                                                                        |                                                                                 |  |  |  |
| Patienten:<br><ul> <li>Alle</li> <li>Selektierter</li> <li>Selektierter</li> </ul>                                                                                                    | Patient<br>Liste                                                       | Ausgabe                                                                         |  |  |  |
| Arztwahl:                                                                                                    |                                                                        |                                                                                 |  |  |  |
| ● BSNR/KV-I                                                                                                    | Nr: B: 1811111<br>B: 5211111<br>B: 1711111<br>B: 9311111<br>B: 8311111 | 00 KV-Nr: 181111100<br>00 KV-Nr: 0<br>00 KV-Nr: 0<br>00 KV-Nr: 0<br>00 KV-Nr: 0 |  |  |  |
| 🔿 einzelner Ar                                                                                                    | rzt: SuSo Dr. r                                                        | ned. Susi Sonnenschein 🔍 🗸                                                      |  |  |  |
| Verträge:<br>Verträge:<br>Verträge:<br>ADK Baden-Württemberg Kardiologie Facharztvertrag<br>ADK Bayem S15<br>ADK Bremen<br>ADK Bremen<br>ADK Bremen<br>ADK Bremen<br>ADK Bremen<br>ADK Piege<br>ADK FA Neurologie, Psychiatrie, Psychosomatik, Psychotherapie BW<br>ADK FA OC BW<br>ADK Hamburg<br>ADK Hessen<br>V |                                                                        |                                                                                 |  |  |  |
|                                                                                                    | OK                                                                     | Abbruch Optionen                                                                |  |  |  |
|                                                                                                    |                                                                        |                                                                                 |  |  |  |

Wir haben den Bereich der HZV-Verträge größer gestaltet, so dass die Vertragsbezeichnungen besser lesbar und das Editieren einfach ist.

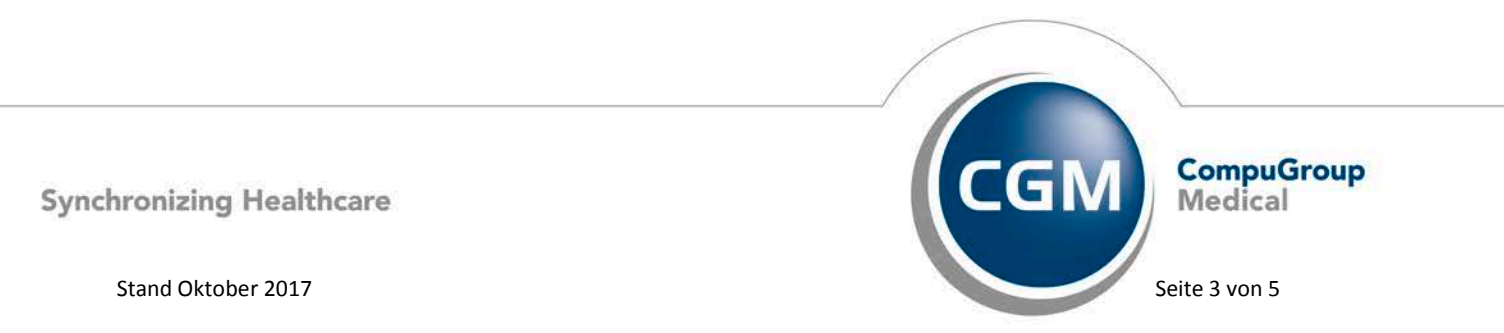

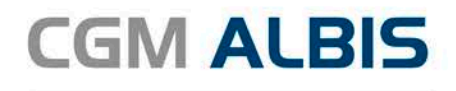

#### 3 Diagnosen

#### 3.1 Akutdiagnosen mit "Zustand nach"

Mit der aktuellen CGM ALBIS Version hat sich der Hinweistext bei Eingabe einer Aktudiagnose mit dem Zusatz "Zustand nach" geändert.

| ICD-10 Kodierhilfe für I21.0                                                                                                    |  |  |  |
|----------------------------------------------------------------------------------------------------|--|--|--|
| Sie haben das Diagnose-Kennzeichen 'Z' bei einer akuten Krankheit angegeben. Bitte<br>verwenden Sie das Zusatzkennzeichen 'G', sofern die Krankheit noch besteht und es sich um<br>eine behandlungsbedürftige Krankheit handelt. Falls Sie den Behandlungsanlass als Folge der<br>Erkrankung dokumentieren wollten, stehen Ihnen unter anderem die folgenden Diagnosen zur<br>Verfügung.                                                                                                    |  |  |  |
| I25.9G Chronische ischämische Herzkrankheit, nicht näher bezeichnet           … I25.8G Sonstige Formen der chronischen ischämischen Herzkrankheit           … I25.6G Stumme Myokardischämie           … I25.4G Koronaraterienaneurysma           … I25.3G Herz (-Wand) - Aneurysma           … I25.22G Alter Myokardinfarkt Nicht näher bezeichnet           … I25.20G Alter Myokardinfarkt Nicht näher bezeichnet           … I25.20G Alter Myokardinfarkt 1 Jahr und länger zurückliegend           … I25.20G Alter Myokardinfarkt 29 Tage bis unter 1 Jahr zurückliegend           … I25.20G Alter Myokardinfarkt 29 Tage bis unter 1 Jahr zurückliegend           … I25.20G Alter Myokardinfarkt 29 Tage bis unter 4 Monate zurückliegend           … I25.20G Alter Myokardinfarkt 29 Tage bis unter 4 Monate zurückliegend           … I25.19G Atherosklerotische Herzkrankheit Nicht näher bezeichnet           … I25.19G Atherosklerotische Herzkrankheit Nicht näher bezeichnet           … I25.15G Atherosklerotische Herzkrankheit Nicht näher bezeichnet           … I25.15G Atherosklerotische Herzkrankheit Nicht näher bezeichnet           … I25.13G Atherosklerotische Herzkrankheit Mit stenosierten Bypass-Ger           … I25.13G Atherosklerotische Herzkrankheit Drei-Gefäß-Erkrankung           … I25.12G Atherosklerotische Herzkrankheit Drei-Gefäß-Erkrankung           … I25.11G Atherosklerotische Herzkrankheit II-Gefäß-Erkrankung           … I25.11G Atherosklerotische Herzkrankheit Ein-Gefäß-Erkrankung |  |  |  |
| OK Abbrechen                                                                                                    |  |  |  |

#### 4 Teilnahme beenden

Betätigen Sie in dem Register Eingeschrieben den Druckknopf Teilnahme beenden, um die Teilnahme des Patienten zu beenden.

Es erscheint folgender Dialog:

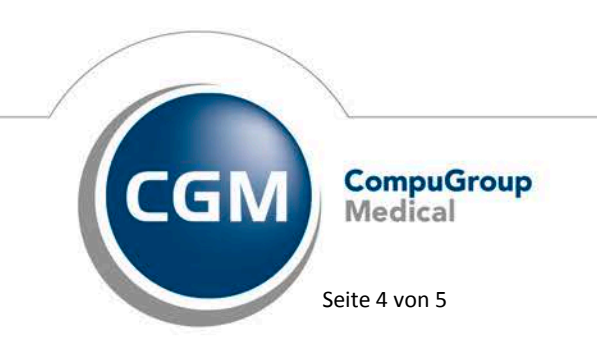

Synchronizing Healthcare

Stand Oktober 2017

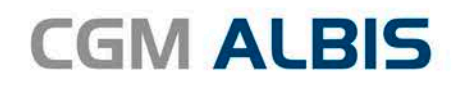

| Teilnahme beenden Gracht, Sieglinde                                                                                                    |  |  |  |  |
|----------------------------------------------------------------------------------------------------|--|--|--|--|
| <b>Grund</b><br>Bitte geben Sie eine der folgenden Zahlen oder einen Freitext für<br>die Begründung der Beendigung ein:<br>1 = Vertragsarzt, 2 = Patient, 3 = Vertragsregeln |  |  |  |  |
|                                                                                                    |  |  |  |  |
| <b>Teilnahmeende</b><br>Bitte Teilnahmeende eintragen (default: Quartalsende der<br>Beendigung):                                                                             |  |  |  |  |
| OK Abbruch                                                                                                    |  |  |  |  |

Im Bereich <u>**Grund</u>** wählen Sie als Begründung 1 für die Beendigung durch Sie als Vertragsarzt, wählen Sie die 2 für die Beendigung durch den Patienten, wählen Sie die 3 für die Beendigung durch die Vertragsregeln. Alternativ können Sie auch einen Freitext eingegeben. Geben Sie nichts ein, können Sie die Teilnahme des Patienten nicht beenden. Es erscheint folgender Dialog:</u>

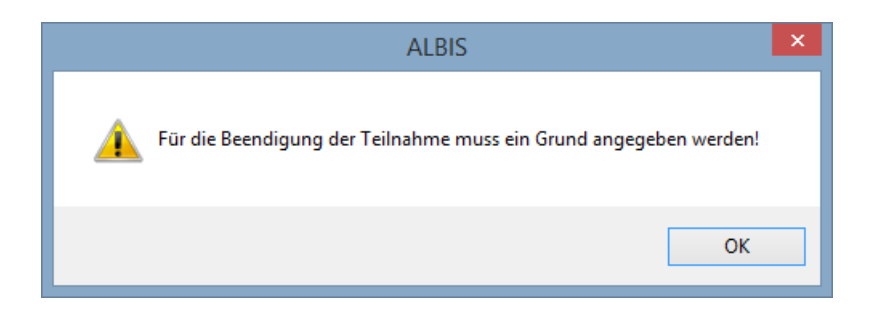

Im Bereich <u>Teilnahmeende</u> geben Sie bitte das Datum des Teilnahmeendes des Patienten an. Liegt dieses Datum in der Zukunft, so stehen bis zu dem tatsächlichen Teilnahmeende alle HZV Funktionalitäten wie gewohnt zur Verfügung obwohl der Patient bereits auf dem Reiter Teilnahme beendet aufgeführt ist.

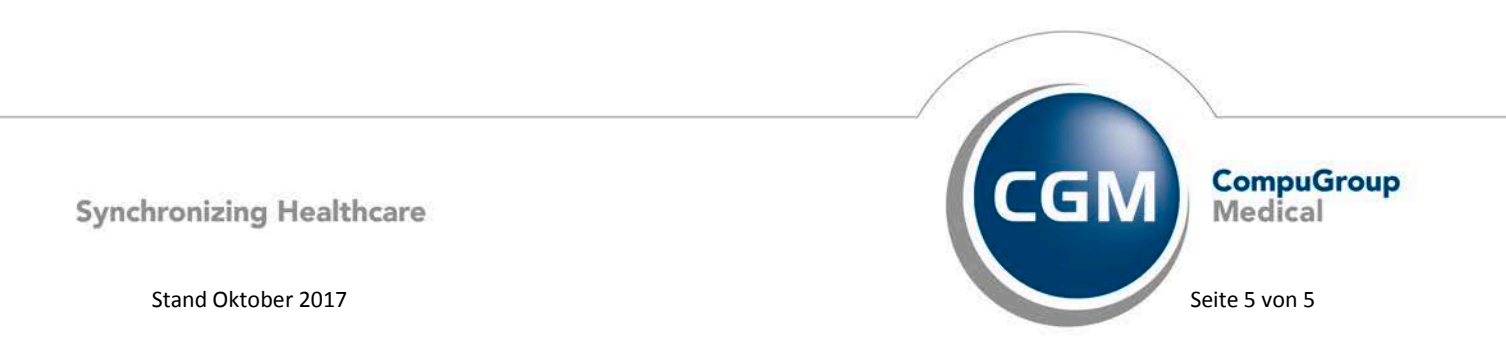